# **HP Operations Orchestration**

For Windows and Linux operating systems

Content Pack Version 13 for HP 00 Software Version CP13 (9.x)

# **Release Notes**

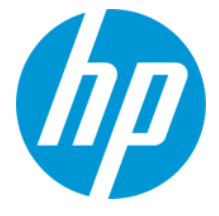

Document Release Date: December 2013

## **Legal Notices**

## Warranty

The only warranties for HP products and services are set forth in the express warranty statements accompanying such products and services. Nothing herein should be construed as constituting an additional warranty. HP shall not be liable for technical or editorial errors or omissions contained herein.

The information contained herein is subject to change without notice.

## **Restricted Rights Legend**

Confidential computer software. Valid license from HP required for possession, use or copying. Consistent with FAR 12.211 and 12.212, Commercial Computer Software, Computer Software Documentation, and Technical Data for Commercial Items are licensed to the U.S. Government under vendor's standard commercial license.

## **Copyright Notice**

© Copyright 2013 Hewlett-Packard Development Company, L.P.

## **Trademark Notices**

Adobe™ is a trademark of Adobe Systems Incorporated.

This product includes an interface of the 'zlib' general purpose compression library, which is Copyright © 1995-2002 Jean-loup Gailly and Mark Adler.

AMD and the AMD Arrow symbol are trademarks of Advanced Micro Devices, Inc.

Google™ and Google Maps™ are trademarks of Google Inc.

Intel®, Itanium®, Pentium®, and Intel® Xeon® are trademarks of Intel Corporation in the U.S. and other countries.

Java is a registered trademark of Oracle and/or its affiliates.

Microsoft®, Windows®, Windows NT®, Windows® XP, and Windows Vista® are U.S. registered trademarks of Microsoft Corporation.

Oracle is a registered trademark of Oracle Corporation and/or its affiliates.

UNIX® is a registered trademark of The Open Group.

## **Documentation Updates**

The title page of this document contains the following identifying information:

- Software Version number, which indicates the software version.
- Document Release Date, which changes each time the document is updated.
- Software Release Date, which indicates the release date of this version of the software.

To check for recent updates or to verify that you are using the most recent edition of a document, go to: http://h20230.www2.hp.com/selfsolve/manuals

This site requires that you register for an HP Passport and sign in. To register for an HP Passport ID, go to: http://h20229.www2.hp.com/passport-registration.html

Or click the New users - please register link on the HP Passport login page.

You will also receive updated or new editions if you subscribe to the appropriate product support service. Contact your HP sales representative for details.

## Support

Visit the HP Software Support Online web site at: http://www.hp.com/go/hpsoftwaresupport

This web site provides contact information and details about the products, services, and support that HP Software offers.

HP Software online support provides customer self-solve capabilities. It provides a fast and efficient way to access interactive technical support tools needed to manage your business. As a valued support customer, you can benefit by using the support web site to:

- Search for knowledge documents of interest
- Submit and track support cases and enhancement requests
- Download software patches
- Manage support contracts
   Look up HP support contacts
- Review information about available services
- Enter into discussions with other software customers
- Research and register for software training

Most of the support areas require that you register as an HP Passport user and sign in. Many also require a support contract. To register for an HP Passport ID, go to:

http://h20229.www2.hp.com/passport-registration.html

To find more information about access levels, go to:

http://h20230.www2.hp.com/new\_access\_levels.jsp

HP Software Solutions Now accesses the HPSW Solution and Integration Portal Web site. This site enables you to explore HP Product Solutions to meet your business needs, includes a full list of Integrations between HP Products, as well as a listing of ITIL Processes. The URL for this Web site is http://h20230.www2.hp.com/sc/solutions/index.jsp

# Contents

| Release Notes 1                                                   |
|-------------------------------------------------------------------|
| Contents                                                          |
| Introduction                                                      |
| What's New                                                        |
| Supported Versions 6                                              |
| OO Content Pack 13 Documentation 6                                |
| Installing OO Content Pack 13                                     |
| Installing OO Content Pack 13 Using the HP Live Network Connector |
| Installing OO Content Pack 13 Manually 8                          |
| Installing OO Content Pack 13 on a Local Central Server           |
| Windows                                                           |
| Linux                                                             |
| Installing OO Content Pack 13 on a Remote Central Server          |
| Windows11                                                         |
| Linux                                                             |
| Known Issues                                                      |
| Fixed Defects                                                     |

# Introduction

This document provides an overview of the changes made in HP Operations Orchestration Content Pack 13. It contains important information not included in the manuals or in online help. This is an English and Japanese language release.

OO Content Pack 13 is a cumulative Content Pack. It updates the repositories and RASes. The update does not remove any operations or flows. The patch only adds, modifies or changes the location of the specific content.

# What's New

# **Supported Versions**

- Support for the OpenStack integration versions Grizzly 2013.1 and Havana 2013.2 has been added.
- Support for the HP Application Lifecycle Management (ALM) integration version 11.52 has been added.
- Support for the HP Continuous Delivery Automation (CDA) integration versions 1.30 has been added.
- Support for the HP Load Runner (LR) integration version 11.x has been added.
- Support for the HP UCMDB integration version 10.10 has been added.
- Support for the VMware Virtual Infrastructure and vSphere version 5.5 has been added.

# **OO Content Pack 13 Documentation**

The OO Content Pack 13 documentation set includes the following:

- OpenStack Integration Guide
- Universal CMDB Integration Guide
- VMware Virtual Infrastructure and vSphere Integration Guide
- HP Operations Orchestration Integration Support Matrix
- HP Operations Orchestration Operations and Flows

# **Installing OO Content Pack 13**

You must install OO Content Pack 13 on an existing OO platform version of 9.00.01 or later.

You can install OO Content Pack 13 on top of an existing Content Pack 12 content installation.

All content needs to be checked in before applying the Content Pack.

If you encounter an issue with expired certificates after an upgrade or new installation of the OO 9.00 platform release before installing the OO Content Pack 13 release, apply the OO 9.02 platform patch (available on the HP Software Support Online portal) to the OO 9.00 platform release as instructed in the OO 9.02 platform patch release notes to resolve the issue. OO 9.02.0002 is a required patch for OO 9.02 that must be installed together with OO 9.02.

If you apply OO Content Pack 13 on top of an existing version of OO 9.00 and then re-install OO 9.00, you must also re-install OO Content Pack 13.

Although you can install OO Content Pack 13 manually, it is recommended that you install OO Content Pack 13 using the HP Live Network Connector.

# Installing OO Content Pack 13 Using the HP Live Network Connector

- 1. Configure the Live Network Connector (https://hpln.hp.com/group/hp-live-network-connector) and trigger a download for the OO updates stream.
- 2. At the location from which you install the Live Network Connector, type the following command in a terminal and then press ENTER:

live-network-connector download

3. At the same location, type the following command in a terminal and then press ENTER:

live-network-connector import

4. Restart the RAS service on all RASes in your OO deployment.

See the HP Live Network connector User Guide for additional information.

**Note**: If you encounter a RAS update error during the following procedure, do the installation procedure again.

# **Installing 00 Content Pack 13 Manually**

You need to use Java 6 to install OO Content Pack 13. It is recommended that you to use the Java JRE shipped with OO, located in the **<OO\_HOME>/jre1.6** folder.

When installing OO Content Pack 13 manually, you can:

- Install on a Local Central Server.
- Install on a Remote Central Server.

# Installing 00 Content Pack 13 on a Local Central Server

## Windows

- 1. Close Studio and make sure that Central and your RAS are running by checking the status of the RSCentral and RSJRAS services.
- 2. Go to https://hpln.hp.com, click Operations Orchestration Community and log in.
- 3. On the left-hand side, click **Operations Orchestration Content Packs**. In the **Operations Orchestration Content Packs** box, click **Content**. Click **HP Operations Orchestration 9.00** and navigate to HP Operations Orchestration Content Pack 13.
- 4. Navigate to and copy the OO Content Pack 13 Installer version of **OO\_Content\_Pack\_13\_ Installer.jar** to a temporary directory.
- 5. Click the **Start** menu, and then click **Run**.
- 6. In the Run dialog box, type cmd and then click **OK**.
- Make sure that the **bin** subdirectory, located in the **JVM** directory, is added to the PATH environment variable. In the command window, change the current directory to the temporary one and type:

```
java -jar 00_Content_Pack_13_Installer.jar -centralPassword <your Central pa
ssword>
```

8. Restart the RAS service on all RASes in your OO deployment.

## Notes:

- On Windows 2008 and Windows 2008 R2 servers, you must have administrative privileges to install OO Content Pack 13. To get administrative privileges, follow these steps:
  - a. On the Start menu select All Programs, and then Accessories.
  - b. Right-click **Command Prompt** and then select the **Run as administrator** option.

• If you are using a Central user name other than the default admin, use the **-centralUsername** parameter in the command shown in **step 7** of the previous procedure as follows:

java -jar 00\_Content\_Pack\_13\_Installer.jar -centralUsername <non-default Centr al username> -centralPassword <your Central password>

#### For example:

java -jar 00\_Content\_Pack\_13\_Installer.jar -centralUsername sysadmin -centralP
assword mypassword

 If you are installing OO Content Pack 13 on a non-default port instead of the default port https://localhost:8443, use the -centralURL parameter in the command shown in step 7 of the previous procedure as follows:

java -jar 00\_Content\_Pack\_13\_Installer.jar -centralURL <non-default Central UR
L> -centralPassword <your Central password>

#### For example:

java -jar 00\_Content\_Pack\_13\_Installer.jar -centralURL https://central\_server1 :8080 -centralPassword mypassword

• To install OO Content Pack 13 even if there are conflicts between operation versions, use the **-forceInstall** parameter in the command shown in **step 7** of the previous procedure as follows:

java -jar 00\_Content\_Pack\_13\_Installer.jar -forceInstall -centralPassword <you
r Central password>

#### For example:

java -jar 00\_Content\_Pack\_13\_Installer.jar -forceInstall -centralPassword mypa
ssword

## Linux

- 1. Make sure that Central and your RAS are running by checking the status of the RSCentral and RSJRAS services.
- 2. Go to https://hpln.hp.com, click Operations Orchestration Community and log in.
- 3. On the left-hand side, click **Operations Orchestration Content Packs**. In the **Operations Orchestration Content Packs** box, click **Content**. Click **HP Operations Orchestration 9.00** and navigate to HP Operations Orchestration Content Pack 13.
- 4. Navigate to and copy the OO Content Pack 13 Installer version of **OO\_Content\_Pack\_13\_ Installer.jar** to a temporary directory.
- 5. Open a terminal.

6. Make sure that the **bin** subdirectory, located in the **JVM** directory, is added to the PATH environment variable. Use the **cd** command to change the current directory to the temporary one and type:

java -jar 00\_Content\_Pack\_13\_Installer.jar -centralPassword <your Central pa ssword> -home <path to 00 installation folder>

7. Restart the RAS service on all RASes in your OO deployment.

## Notes:

• If you are using a Central user name other than the default admin, use the **-centralUsername** parameter in the command shown in **step 6** of the previous procedure as follows:

java -jar O0\_Content\_Pack\_13\_Installer.jar -centralUsername <non-default Centr al username> -centralPassword <your Central password> -home <path to O0 instal lation folder>

#### For example:

java -jar OO\_Content\_Pack\_13\_Installer.jar -centralUsername sysadmin -centralP assword mypassword -home /root/OO\_HOME

 If you are installing OO Content Pack 13 on a non-default port instead of the default port https://localhost:8443, use the -centralURL parameter in the command shown in step 6 of the previous procedure as follows:

java -jar OO\_Content\_Pack\_13\_Installer.jar -centralURL <non-default Central UR
L> -centralPassword <your Central password> -home <path to OO installation fol
der>

#### For example:

java -jar 00\_Content\_Pack\_13\_Installer.jar -centralURL https://central\_server1 :8080 -centralPassword mypassword -home /root/00\_HOME

• To install OO Content Pack 13 even if there are conflicts between operation versions, use the – **forceInstall** parameter in the command shown in step 6 of the previous procedure as follows:

java -jar 00\_Content\_Pack\_13\_Installer.jar -forceInstall -centralPassword<your Central password> -home <path to 00 installation folder>

## For example:

java -jar OO\_Content\_Pack\_13\_Installer.jar -forceInstall -centralPassword mypa ssword -home /root/OO\_HOME

# Installing OO Content Pack 13 on a Remote Central Server

You need to have a locally installed Central.

# Windows

- 1. Make sure that Central and your RAS are running.
- 2. Go to https://hpln.hp.com, click Operations Orchestration Community and log in.
- 3. On the left-hand side, click **Operations Orchestration Content Packs**. In the **Operations Orchestration Content Packs** box, click **Content**. Click **HP Operations Orchestration 9.00** and navigate to HP Operations Orchestration Content Pack 13.
- 4. Navigate to and copy the OO Content Pack 13 Installer version of **OO\_Content Pack\_13\_ Installer.jar** to a temporary directory.
- 5. Click the **Start** menu, and then click **Run**.
- 6. In the Run dialog box, type cmd and then click **OK**.
- Make sure that the **bin** subdirectory, located in the **JVM** directory, is added to the PATH environment variable. In the command window, change the current directory to the temporary one and type:

java -jar 00\_Content\_Pack\_13\_Installer.jar -centralURL <remote Central URL> centralPassword <your Central password>

8. Restart the RAS service on all RASes in the remote OO deployment.

## Note:

- On Windows 2008 and Windows 2008 R2 servers, you must have administrative privileges to install OO Content Pack 13. To get administrative privileges, follow these steps:
  - a. On the Start menu select All Programs, and then Accessories.
  - b. Right-click Command Prompt and then select the Run as administrator option.

## Linux

- 1. Make sure that Central and your RAS are running.
- 2. Go to https://hpln.hp.com, click Operations Orchestration Community and log in.

- 3. On the left-hand side, click **Operations Orchestration Content Packs**. In the **Operations Orchestration Content Packs** box, click **Content**. Click **HP Operations Orchestration 9.00** and navigate to HP Operations Orchestration Content Pack 12.
- 4. Navigate to and copy the OO Content Pack 13 Installer version of **OO\_Content Pack\_13\_ Installer.jar** to a temporary directory.
- 5. Open a terminal.
- 6. Make sure that the **bin** subdirectory, located in the **JVM** directory, is added to the PATH environment variable. Use the **cd** command to change the current directory to the temporary one and type:

```
java -jar OO_Content_Pack_13_Installer.jar -centralURL <remote Central URL> -
centralPassword <your Central password> -home <path to OO installation folde
r>
```

7. Restart the RAS service on all RASes in the remote OO deployment.

# **Known Issues**

| CR Number    | Title                         | Description                                                                                                    |
|--------------|-------------------------------|----------------------------------------------------------------------------------------------------|
| QCCR1D85010  | F5 Integration                | The <b>F5</b> integration does not support non-<br>alphanumeric passwords. This is because the<br>password is placed in an HTML GET string. The<br>non-alphanumeric characters break the GET<br>string. As a result, the string cannot be used in<br>the password.                                         |
| QCCR1D131214 | UpdateAssignedTo<br>operation | The Library/Integrations/Hewlett-<br>Packard/Network Node<br>Manager/9.0/Incidents/UpdateAssignedTo<br>operation fails with a Cannot interrogate<br>model exception fault. The operation, should<br>return success and change the assignTo value<br>to the one specified as input value.                   |
| QCCR1D132829 | Get and Put operations        | The Library/Operations/Remote File<br>Transfer/FTP/Get and<br>Library/Operations/Remote File<br>Transfer/FTP/Put operations complete<br>successfully even if given invalid values for the<br>type input.                                                                                                   |
| QCCR1D135408 | <b>Divider</b> operation      | The Library/Utility Operations/Math and<br>Comparison/Simple Evaluators/Divider<br>operation completes successfully when a<br>division by zero occurs. The result is infinity. The<br>operation has been modified to check whether<br>the divisor is zero. If the divisor is zero, the<br>operation fails. |
| QCCR1D135409 | Divider operation             | When you use the Library/Utility<br>Operations/Math and Comparison/Simple<br>Evaluators/Divider operation to divide 0.0 by<br>0.0, the operation fails with a BigInteger<br>divide by 0 message.                                                                                                    |

| CR Number    | Title                                                                           | Description                                                                                                    |
|--------------|---------------------------------------------------------------------------------|----------------------------------------------------------------------------------------------------|
| QCCR1D138276 | Description for<br>includePaths in<br>RepositorySync Plugin                     | The <b>RepositorySync</b> plugin description in the<br>Library/Integrations/Hewlett-<br>Packard/Operations<br>Orchestration/Repository folder for<br>includePaths (paths to include) should be<br>clearer, as it actually refers to a logical offset<br>from the repository root, rather than a system<br>storage path on the O/S. For example, to include<br>all flows under <b>My Ops Flows</b> , the input should<br>be Library/My Ops Flows. The same<br>description should apply to excludePaths (paths<br>to exclude).                    |
| QCCR1D138282 | Set System Account<br>and Set System<br>Property operations                     | If you create a new system account and check it<br>in, but the values for the system account<br>username and password are empty, these are not<br>available in any flow. This means that you will not<br>be able to run an OO flow to create system<br>account values in real-time by using the<br>Library/Integrations/Hewlett-<br>Packard/Operations Orchestration/Set<br>System Account operation. The same behavior<br>is found for the Library/Integrations/Hewlett-<br>Packard/Operations Orchestration/Set<br>System Property operation. |
| QCCR1D121391 | RSflowinvoke auto<br>retries when Central is<br>behind a non-reachable<br>proxy |                                                                                                    |
| QCCR1D138299 | Base64 Decoder<br>operation                                                     | The Library/Utility Operations/Base64<br>Decoder operation returns success if the data<br>input value contains an invalid non-ASCII string<br>and the value of the characterSet input is ASCII<br>or shift-JIS. The operation should fail.                                                                                                    |
| QCCR1D145676 | Schedule Flow<br>operation                                                      | The Library/Integrations/Hewlett-<br>Packard/Operations Orchestration/Schedule<br>Flow operation fails when executed from the<br>local repository against OO 9.03. This is due to<br>the changes that took place in OO 9.03 when the<br>Scheduler was unified with Central.                                                                                                    |

| CR Number    | Title                                                          | Description                                                                                                    |
|--------------|----------------------------------------------------------------|----------------------------------------------------------------------------------------------------|
| QCCR1D145994 | <b>OO Samples</b> Self<br>Integration                          | As stated in their description, the<br>Library/Integrations/Hewlett-<br>Packard/Operations Orchestration/Flow<br>Execution/Samples/Filter Flow Runs by<br>Status and Library/Integrations/Hewlett-<br>Packard/Operations Orchestration/Flow<br>Execution/Samples/Get Last Run Status<br>flows can run only from Central, and not from<br>Studio. However, the folder location (for<br>example, Library/Integrations) is hidden in<br>Central. |
|              |                                                                | To run the flows, you should use command line<br>tools (for example, <b>JRSFlowInvoke.jar</b> ).<br>Alternatively, you can copy these flows in<br>another location in the repository, and then<br>execute using Central.                                                                                                    |
| QCCR1D149698 | Redeploy Template<br>operation                                 | The Library/Integrations/Hewlett-<br>Packard/SiteScope/9.x and 10.x and<br>11.00/Redeploy Template operation fails with<br>NullPointerException when the destination<br>path is invalid.                                                                                                    |
| QCCR1D150316 | Get Application<br>Versions and Get<br>Applications operations | The Library/Integrations/Hewlett-<br>Packard/Continuous Delivery<br>Automation/Application/Get Application<br>Versions operation fails with<br>NullPointerException when the<br>applicationId input is left empty.<br>The Library/Integrations/Hewlett-<br>Packard/Continuous Delivery                                                                                                    |
|              |                                                                | Automation/Application/Get Applications<br>operation fails with NullPointerException<br>when filterBy is assigned byApplicationId<br>and value is assigned the value from the defect<br>description.                                                                                                    |
| QCCR1D150709 | Read Test flow                                                 | The Library/Integrations/Hewlett-<br>Packard/Application Lifecycle<br>Management/Test Plan/Read Test flow returns<br>different results when useLabels is set to true<br>than when it is set to false.                                                                                                    |
| QCCR1D154222 | Ant Script flow                                                | The <b>Library/Operations/Ant/Ant Script</b> flows' timeout input value is not taken into consideration when returning the results.                                                                                                    |

| CR Number    | Title                                                           | Description                                                                                                    |
|--------------|-----------------------------------------------------------------|----------------------------------------------------------------------------------------------------|
| QCCR1D155726 | Trigger Deploying<br>Topology To Realized<br>Platform operation | The Library/Integrations/Hewlett-<br>Packard/Continuous Delivery<br>Automation/Topology/Trigger Deploying<br>Topology To Realized Platform operation goes<br>to success when given invalid values for the<br>deploymentName and deploymentSetId inputs,<br>but deployment fails with a<br>NullPointerException on the CDA side. |
| QCCR1D155731 | Find Builds For<br>Realized Topology<br>operation               | Instead of failing when given a bad value for the<br>realizedTopologyId input, the<br>Library/Integrations/Hewlett-<br>Packard/Continuous Delivery<br>Automation/Topology/Find Builds For<br>Realized Topology operation goes to success,<br>without returning any results.                                                     |
| QCCR1D155796 | List Connectors flow                                            | The Library/Integrations/Hewlett-<br>Packard/ArcSight/Samples/List Connectors<br>sample flow does not return an error message in<br>case of negative scenarios.                                                                                                    |
| QCCR1D156392 | Windows error<br>messages                                       | For bad user name or password inputs, the operations in the Library/Operations/File System/Windows Only folder, and the Library/Operations/Operating Systems/Windows/Ping and Trace Route operations display a different error message on Windows 2012 than on Windows 2008 R2.                                                 |
| QCCR1D157090 | vCloud error messages                                           | The <b>vCloud 5.1.x</b> and <b>vCloud 1.5</b> servers return different error messages than the <b>vCloud 1.0</b> server.                                                                                                    |
| QCCR1D157920 | Remove Datastore<br>from Host operation                         | When ran with a bad value for the dataStore<br>input, the<br>Library/Integrations/VMware/VMware Virtual<br>Infrastructure and<br>vSphere/Host/Storage/Remove Datastore<br>from Host operation returns a different message<br>than it used to before vSphere 5.1.                                                                |

| CR Number    | Title                                                                                                    | Description                                                                                                    |
|--------------|----------------------------------------------------------------------------------------------------|----------------------------------------------------------------------------------------------------|
| QCCR1D159032 | SCVMM error messages                                                                                                    | When ran with an invalid owner input value, the<br>Library/Integrations/Microsoft/System Center<br>Virtual Machine Manager/Virtual Machine/Set<br>Virtual Machine and<br>Library/Integrations/Microsoft/System Center<br>Virtual Machine Manager/Hardware<br>Profile/New Hardware Profile and Set<br>Hardware Profile flows return a different error<br>message for SCVMM 2012 than for SCVMM<br>2008 R2.                                                                                                    |
| QCCR1D159236 | SCVMM error messages                                                                                                    | When ran with invalid values for the template,<br>networkUtilization or cpuMax inputs, flows<br>return a different error message for SCVMM 2012<br>than for SCVMM 2008 R2.                                                                                                    |
| QCCR1D166234 | The iLo operation eject<br>media generates an error<br>on Gen8 servers                                                                                                    | When no media is present, the /Library/Integrations/Hewlett-<br>Packard/Proliant iLO/Eject Virtual Media<br>operation results in an error on a ProLiant BL460c<br>Gen8 server.                                                                                                    |
| QCCR8C5259   | Modify the Excel<br>operation "Modify Cell" to<br>be able to define the row<br>and column delimiter for<br>different characters or fix<br>the deprecated operation<br>"Modify Excel Data" to<br>work as in Content<br>Pack7 | The operation "Modify Cell" found under<br>"Library\Operations\File System\Windows<br>only\Excel" can currently only use "," as a<br>column delimiter for the values.<br>This operation cannot write cell content that<br>includes commas to an existing Excel file.<br>In the Deprecated Excel operations you can<br>specify the column and row delimiter, e.g. semi<br>colon instead of comma, but the Deprecated<br>operation "Modify Excel Data" does not work in<br>CP8 as it did in CP7 (in CP8 it writes one<br>character per row in the Excel file). |

| CR Number   | Title                                                                                                    | Description                                                                                                    |
|-------------|----------------------------------------------------------------------------------------------------|----------------------------------------------------------------------------------------------------|
| QCCR8C21437 | Using the OOTB<br>operation "Integrations/<br>Hewlett-Packard/<br>Operations<br>Orchestrations/<br>Repository/ Set System<br>Account" and setting the<br>input<br>createNewAccount=True<br>will create the System<br>Account but the<br>username and the<br>password will be left<br>blank | Creating a new System Account using the OOTB<br>operation "Integrations/ Hewlett-Packard/<br>Operations Orchestrations/ Repository/ Set<br>System Account" and setting the input<br>createNewAccount=True will create the System<br>Account, but the username and the password are<br>not populated. The Username and Password will<br>not be populated unless the System Account is<br>an existing one and the input<br>createNewAccount=False. |
| QCCR8C21646 | Operations "Add Existing<br>Disk To VM", "Add New<br>Disk To VM" do not work<br>properly                                                                                                    | Running the following operations causes an error<br>when trying to attach to the virtual server with<br>eight or more disks:<br>/Library/Integrations/VMware/VMware Virtual<br>Infrastructure vSphere/Virtual<br>Machines/Configuration/Add New Disk To VM<br>/Library/Integrations/VMware/VMware Virtual<br>Infrastructure vSphere/Virtual<br>Machines/Configuration/Add Existing Disk To<br>VM                                                 |
| QCCR8C21954 | OpenStack: Rebuild<br>Server flow fails in 10x                                                                                                    | Flow fails at step Add Metadata with the<br>following error message, regardless of whether<br>metadata (non-required) input is provided:<br>SyntaxError: Unexpected token in object literal                                                                                                    |

# **Fixed Defects**

The following items are fixed in the current software release. The reference number for each fixed defect is the Quality Center Change Request (QCCR) identifier.

For more information about fixed defects, visit HP Software Support Online, or contact your HP Support representative directly.

| CR Number    | Title                                                                                                    | Description                                                                                                    |
|--------------|----------------------------------------------------------------------------------------------------|----------------------------------------------------------------------------------------------------|
| QCCR1D150481 | Modify the Excel operation "Modify Cell" to be able to define the row and column delimiter for different characters or fix the deprecated operation "Modify Excel Data" to work as in Content Pack 7.                                                         |                                                                                                    |
| QCCR1D166234 | The iLo operation eject media generates an error on Gen8 servers                                                                                                    |                                                                                                    |
| QCCR1D169148 | Add inputs for specifying<br>the NIC port group to the<br>Create Virtual Machine<br>operation                                                                                                    | The Create Virtual Machine operation<br>does not work correctly. You can<br>create a VM to be bound to a specific<br>network or db port group. In this way,<br>VMs can be created on the mgmt<br>network, which should not be allowed.                                                            |
| QCCR1D170775 | Solve Spring Comparator<br>Description Issues                                                                                                    | In CP4, the Library/Email/Send Mail<br>operation used the comma as a<br>delimiter, in CP11 this has changed,<br>the operation now has an input value of<br>"delimiter" and the default value is ;<br>Because of this change the customer<br>flows that use the send mail have<br>stopped working. |
| QCCR1D171779 | Using the OOTB operation "Integrations/Hewlett-<br>Packard/Operations Orchestrations/Repository/Set System<br>Account" and setting the input createNewAccount=True will create<br>the System Account but the username and the password will be left<br>blank. |                                                                                                    |
| QCCR1D171780 | After updating to Content Pack 11 the operation HTTP Post found at "/Library/Operation/HTTP Client" fails with invalid input length                                                                                                    |                                                                                                    |
| QCCR1D172406 | When using Import OVF operation, the operation incorrectly assumes at least one network exists on the target                                                                                                    |                                                                                                    |
| QCCR1D172407 | Add an "thinProvision" input for the operation<br>'Library/Integrations/VMware/VMware Virtual Infrastructure and<br>vSphere/Virtual Machines/Create Virtual Machine' to allow the<br>creation of virtual disks as thin provisioned ones.                      |                                                                                                    |

| CR Number    | Title                                                                                                    | Description                                                                                                    |
|--------------|----------------------------------------------------------------------------------------------------|----------------------------------------------------------------------------------------------------|
| QCCR1D172408 | HTTP Client NTLM<br>authentication fails when<br>both "negotiate" and<br>"ntml" are enabled as<br>windows authentication<br>types on server                                                                               | <ul> <li>Description: In order to integrate with SharePoint 2010, NTLM authentication is mandatory. OO fails to import the wsdl as "Negotiate" and "NTLM" are set as providers. All HTTPClient based operations fail to communicate with the SharePoint Server.</li> <li>Fix: Change the NTLM engine from the default httpclient, to JCIFSEngine.</li> </ul> |
|              |                                                                                                    | This requires jcifs-1.3.17.jar.                                                                                                    |
| QCCR1D172426 | The HTTP Client based<br>operations should be able<br>to correctly handle URLs<br>without adding extra<br>characters                                                                                                    | <b>Fix:</b> Fixed by a hotfix that changes the way the URL is built. It left the original query intact and appended just the query params provided by 'queryNamesList'. (empty params from 'queryNamesList' are still appended as name1=&name2=)                                                                                                    |
| QCCR1D172436 | After updating to CP10 the operation<br>"/Library/Integrations/VMware/VMware Virtual Infrastructure and<br>vSphere/Virtual Machines/Configuration/Configure NIC on VM" will<br>fail when trying to change the netNicType. |                                                                                                    |
| QCCR1D173789 | Add Support for VMware vSphere 5.5.                                                                                                    |                                                                                                    |
| QCCR1D175304 | The default delimiter for<br>the Send mail operation<br>has changed from 9.04 to<br>CP11                                                                                                    | In CP4 the Library/Email/Send Mail<br>operation used the comma as a<br>delimiter, in CP11 this has changed,<br>the operation now has an input value of<br>"delimiter" and the default value is ;<br>Due to this change the customer flows<br>that use the send mail have stopped<br>working.                                                                 |
| 000010475470 | Add \/Muyoro Operation and                                                                                                    | modify the evicting ence to be able to                                                                                                    |
| QUUK1D175472 | modify the IP and the hostname of a virtual machine                                                                                                    |                                                                                                    |
| QCCR1D175863 | HP Solutions: Some CDA Operations do not support an https connnection.                                                                                                    |                                                                                                    |

| CR Number    | Title                                                                                                    | Description                                                                                                    |
|--------------|----------------------------------------------------------------------------------------------------|----------------------------------------------------------------------------------------------------|
| QCCR1D175706 | VMware operation "Get<br>Guest Info" throws a null<br>pointer exception                                                                             | When using the operation<br>"/Library/Integrations/VMware/VMware<br>Virtual Infrastructure and<br>vSphere/Guest/Get Guest Info", if the<br>VM is not running<br>(Powerstate=poweredOff), this<br>operation fails with a null pointer<br>exception, and does not display an<br>error message.                                                                                                    |
| QCCR1D175707 | Add input to specify "VM Version" for operation "Create Virtual Machine"                                                                            |                                                                                                    |
| QCCR1D176014 | Create new VMWare vCenter operation to modify the SCSI Controller                                                                                   |                                                                                                    |
| QCCR1D176016 | Enhancement Request : Set Annotation in VMware operation                                                                                            |                                                                                                    |
| QCCR8C21914  | The default delimiter for<br>the Send mail operation<br>has changed from 9.04 to<br>CP11                                                            | In the past versions, the<br>Library/Email/Send Mail operation used<br>the comma as a delimiter. In CP11 this<br>changed, the operation now has an<br>input value of "delimiter" and the<br>default value is ;<br>Because of this change the customer<br>flows that use the send mail have<br>stopped working. During the merged of<br>hotfix described in QCCR1D135788,<br>the default delimiter used previously<br>(the comma ,) was switched to<br>semicolon ;.<br>The comma character ( , ) is the<br>character to be used when multiple<br>addresses are used in the recipient<br>field. |
| QCCR8C21438  | After updating to Content<br>Pack 11 the operation<br>HTTP Post found at<br>"/Library/Operation/HTTP<br>Client" fails with invalid<br>input length. | After installation of Content Pack 11,<br>running a flow that contains the<br>operation HTTP Post found at "<br>/Library/Operation/HTTP Client" fails<br>and an error message displays.                                                                                                    |

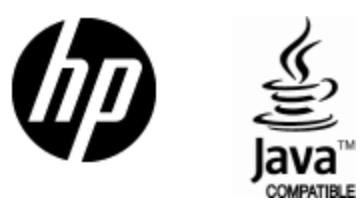

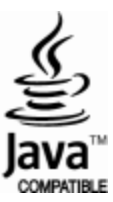